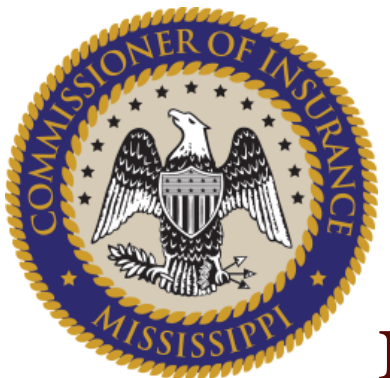

Mississippi Insurance Department

# **MISSISSIPPI BONDSOURCE**

# User's Manual

# TABLE OF CONTENTS

| Contents                                                     |    |
|--------------------------------------------------------------|----|
| Purpose of MS BondSource Website                             | 3  |
| Registration Process                                         | 4  |
| Bail Agents Verification Process                             | 5  |
| Bondsource User Verification Process                         | 6  |
| Login Process                                                | 7  |
| Bondsource User – Defendants Screen (Bond Source tab)        | 8  |
| Bondsource User - Defendant Information Screen               | 10 |
| Bondsource User - Agents Screen (Registry tab)               | 11 |
| Bondsource User - Agent Information Screen                   | 12 |
| Bondsource User – Revocation Screen (Registry tab)           | 13 |
| PERS/LIMS Agent - At a Glance Dashboard                      | 14 |
| PERS/LIMS Agent - Defendants Screen (Bond Source tab)        | 15 |
| PERS/LIMS Agent – Defendant Information Screen               | 16 |
| PERS/LIMS Agent - Update Defendants Information              | 18 |
| PERS/LIMS Agent –New Bond (Bond Source tab)                  | 19 |
| PERS/LIMS Agent – Closeout Bond                              | 20 |
| PERS/LIMS Agent - Monthly Reporting Screen (Bond Source tab) | 22 |
| PERS/LIMS Agent - Agent Management (Agent Mgmt tab)          | 23 |
| PERS/LIMS Agent - Utilities Import Defendants                | 24 |
| PERS/LIMS Agent - Utilities View Defendant Exceptions        | 26 |
| PERS/LIMS Agent - Utilities Import Collateral                | 27 |
| PERS/LIMS Agent - Utilities View Collateral Exceptions       | 28 |
| Soliciting Agent - At a Glance Dashboard                     | 29 |

# TABLE OF CONTENTS

| Soliciting Agent - Defendants Screen (Bond Source tab) | 30 |
|--------------------------------------------------------|----|
| Soliciting Agent View- Defendant Information Screen    | 31 |
| Soliciting Agent - Update Defendant Information        | 32 |
| Soliciting Agent – New Bond (Bond Source tab)          | 33 |
| Soliciting Agent – Closeout Bond                       | 34 |
| Security - Change Password Screen                      | 36 |
| Forgotten Password                                     | 37 |
| References                                             | 40 |
| Contact Information                                    | 41 |
|                                                        |    |

### Purpose of MS BondSource Website

On or before October 1, 2016, the Insurance Department shall establish a statewide Electronic Bondsmen Registry for all licenses, powers of appointment and powers of attorney requiring registration under this section. Once established, each professional bail agent, limited surety agent, bail soliciting agent, bail enforcement agent or insurance company writing bail bonds shall be required under Miss. Code Ann. § 83-39-3 (11) to register and maintain a record of each required license, power of appointment and power of attorney in the registry. Failure to comply with this provision will subject the agent to the penalties provided in Section 83-39-29.

#### **Registration Process**

Bail Agents, Law Enforcement and Court Staff can use the **Registration link** on the MS BondSource home page to enroll in the system. Following each of the steps below will ensure a successful registration.

#### IMG: RP

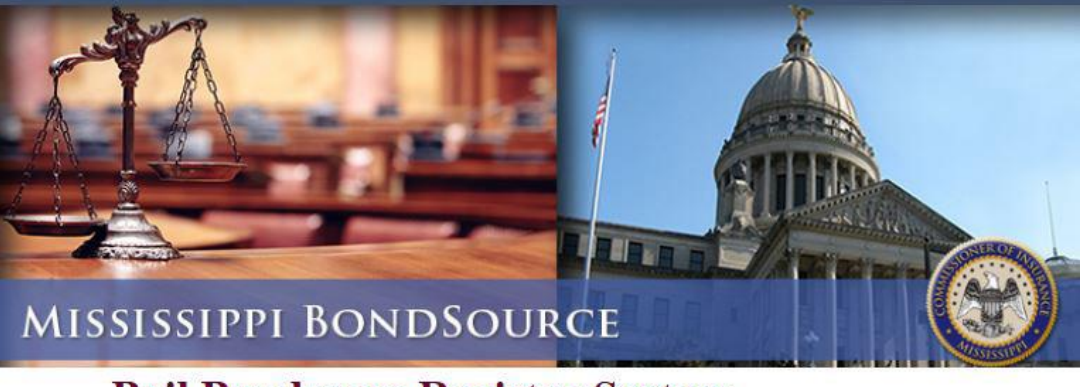

#### **Bail Bondsman Registry System**

Mississippi Insurance Department

**Welcome** to the Mississippi Insurance Department Bail Bondsman Registry. If you are a Bail Bonds entity that has previously registered with this site, you may log in below. If you are a Bail Bonds entity that has not registered with this site, you must complete the <u>Registration form</u>. Once the form is submitted, follow the account activation instructions in the email prior to logging into the system for the first time.

| Email:     |        |   |
|------------|--------|---|
| Password:  |        |   |
| User Role: | Select | ~ |

#### **Bail Agents Verification Process**

- 1. Click on Registration link
- 2. Select YES
- 3. Enter valid License No, Email ID and click on the submit button

| Are you an Agent? Yes or No |        |
|-----------------------------|--------|
| Bail Bondsman Verific       | cation |
| License No.                 | Email: |
|                             |        |
| Sul                         | bmit   |

4. After submitting the information on the registration page, you will receive an email to verify and activate your account. **REMEMBER**: *You must click on the activation link in your email before you will be allowed to use your login.* 

# **Registration - Webmaster Message**

Welcome back to the Bail Bondsman Registry system. Please provide the following information to complete the registration process. Once this is done you will have access to the system.

| User Ro                                                                                                    | le: BondSource Agent                                                                                           |
|----------------------------------------------------------------------------------------------------|----------------------------------------------------------------------------------------------------|
| Must be at least 8 characters, max<br>Must contain at least 1 lower case<br>Valid special characters are !@#\$9 | imum length is 15 characters.<br>letter, 1 number and 1 either (upper case letter or special character) %^&*/. |
| Password                                                                                                    | Confirm Password                                                                                               |
|                                                                                                    |                                                                                                    |

- 5. Enter the password and confirm password and click on the submit button to activate your account
- 6. Once your account is activated, you can login and begin using MSBondSource.

#### **Bondsource User Verification Process**

- 1. Click on Registration link
- 2. Select NO
- 3. Enter your First Name, Last Name, Email ID and then Click on the Submit button

| Are you an Agent? Yes or No 🛛 🔀 |                 |  |  |  |  |  |
|---------------------------------|-----------------|--|--|--|--|--|
| Bondsource Use                  | er Verification |  |  |  |  |  |
| First Name                      | Last Name       |  |  |  |  |  |
|                                 |                 |  |  |  |  |  |
| Email                           |                 |  |  |  |  |  |
|                                 |                 |  |  |  |  |  |
| 5                               | Submit          |  |  |  |  |  |

4. After submitting the information on the registration page, you will receive an email to verify and activate your account. **REMEMBER**: *You must click on the activation link in your email before you will be allowed to use your login.* 

# **Registration - Webmaster Message**

Welcome back to the Bail Bondsman Registry system. Please provide the following information to complete the registration process. Once this is done you will have access to the system.

### **User Role: BondSource Agent**

| Must be at least 8 characters, maxi<br>Must contain at least 1 lower case<br>Valid special characters are !@#\$% | mum length is 15 characters.<br>letter, 1 number and 1 either (upper case letter or special character<br>5^&*/. |
|----------------------------------------------------------------------------------------------------|----------------------------------------------------------------------------------------------------|
| Password                                                                                                    | Confirm Password                                                                                                |
|                                                                                                    |                                                                                                    |

- 5. Enter the password and confirm password and click on the submit button to activate your account
- 6. Once your account is activated, you can login and begin using MSBondSource.

### Login Process

Enter a valid **Email**, **Password**, choose the appropriate **User Role** and click the **Log in** button.

- Bail Agents Select Bondsman/Agent role(Red Arrow)
- Bondsource Users Select Law Enf/Court Staff role(Solid Red Arrow)

| Email:     |                          |
|------------|--------------------------|
| Password:  |                          |
| User Role: | Select<br>Bondsman/Agent |
| Log        | n                        |

### Bondsource User – Defendants Screen (Bond Source tab)

The **Defendants** page provides information about the defendant, the bond, and the agent assigned to it. This information cannot be changed.

- Defendants entered by all registered **Bail Agents** are listed on the **Defendants Screen**.
- Clicking on a specific Bond number will provide additional detail for the **Bond**. See image **"IMG: Def-Info"**.
- If collateral was collected, clicking on "Yes" will display a window showing what was collected and its value. See image "IMG: CC".

#### IMG: Def-list

|             | Mit         | Ssissippi Insura       | <b>Bonc</b>      | lSo   | urce                           |               |                          | Law<br>Friday, Sept<br>Main I | Enf/Court Stat<br>ember 23, 201<br>FY 2015-201<br>Menu   <mark>Sign Of</mark> |
|-------------|-------------|------------------------|------------------|-------|--------------------------------|---------------|--------------------------|-------------------------------|-------------------------------------------------------------------------------|
| Main Menu   | Bond Source | Registry               | Security         |       |                                |               |                          |                               |                                                                               |
| -           |             | Defen<br>Filter by Age | dants            | ~     | Search by: Bo<br>Page Size: 25 | nd #<br>V Pag | Value:                   | 1 ♥ Rec<br>Status:            | GO<br>ords: 25 of 64<br>Select 🗸                                              |
|             | 620         | Bond #                 | Defendant        | Agent | Bond Amount                    | Rate          | Charged                  | Collateral                    | Status                                                                        |
|             |             | 12323                  | Brown, Jim       |       | \$50,000.00                    | 15%           | \$7,5 <mark>00.00</mark> | Yes                           | Active                                                                        |
| Bond Source | ←           | <u>123456</u>          | alpha, omega     |       | \$600.00                       | 10%           | <mark>\$60.00</mark>     | No                            | Discharged                                                                    |
|             |             | 0135309                | rd, Dillon       |       | \$25,500.00                    | 10%           | \$255,000.00             | No                            | Active                                                                        |
| Registry    |             | 0136322                | Bell, Dexter     |       | \$30,000.00                    | 10%           | \$300,000.00             | No                            | Active                                                                        |
| + Agents    |             | 0154003                | Black, Robert    |       | \$5,000.00                     | 10%           | \$50,000.00              | Yes                           | tive                                                                          |
|             |             | 0165199                | Bracewell, Jacob |       | \$35,500.00                    | 10%           | \$355,000.00             | No                            | Active                                                                        |
|             |             | 0153055                | Bradford, Blake  |       | \$5,500.00                     | 10%           | \$55,000.00              | Yes                           | Active                                                                        |
|             |             | 0059905                | Brame, Girod     |       | \$20,000.00                    | 15%           | \$300,000.00             | No                            | Active                                                                        |
|             |             | 27561761               | brand, steve     |       | \$25,000.00                    | 10%           | \$2,500.00               | Yes                           | Discharged                                                                    |

#### IMG: CC

Bond #: 0154003

Defendant: Black, Robert

Below are the item(s) aquired as collateral for this bond.

| Description      | Est. Value | Status    |
|------------------|------------|-----------|
| 1997 Mercury     | 5000.00    | Collected |
| Boat flat bottom | 5500.00    | Returned  |
| Honda 4-Wheeler  | 15000.00   | Collected |
| Bike             | 5000.00    | Collected |

### Bondsource User - Defendant Information Screen

#### IMG: Def-Info

| Bond Source     Offense       * Defendants     Offense                                                                                                    | 09<br>3<br>0                  |
|----------------------------------------------------------------------------------------------------|-------------------------------|
| First Name:     Middle Name:     Last Name:     Date of Birth       Isteve     m     brand     8/13/197       Bond Source     Offense     Image: Comparison of Comparison of Comp                                                  | 3                             |
| Steve     m     brand     8/13/197       Bond Source     Offense     Image: Steve steps of the steps of the steps of | 3                             |
| Bond Source         Offense           * Defendants         robbery                                                                                                    | 0                             |
| * Defendants robbery                                                                                                    | ~                             |
|                                                                                                    |                               |
| Registry                                                                                                    | ~                             |
| + Agents                                                                                                    | $\bigcirc$                    |
| Payment Information Premium Balance: (\$22,5                                                                                                    | 00.00)                        |
| No Payments were found for this bond.                                                                                                    |                               |
| Entered: 9/22/2016 Agent:                                                                                                    | 00.00                         |
|                                                                                                    |                               |
| 27561761 25000.00 9/30/2016 10% ✓ 20                                                                                                    | acted:<br>5000.00             |
|                                                                                                    | $\odot$                       |
| Collateral Information Collateral Total: \$7,0                                                                                                    | 00.00                         |
| Collateral Information Collateral Total: \$7,0                                                                                                    | 00.00<br>Status               |
| Collateral Information       Collateral Total: \$7,0         Item Description       Est. Value         car title       \$7,000.00         Court Information       S7,000.00                                                                                                    | 000.00<br>Status<br>Collected |

### Bondsource User - Agents Screen (Registry tab)

- All Mississippi Bail Licensed Agents are listed on Agents screen.
- Clicking on a specific License # will provide additional Agent detail.
- Any revocations associated with a particular agent will be listed under the **Revoc** field denoting the number of revocations that assigned to the agent within a 1 year period. See image **"IMG: Agent-Info"**.
- Clicking on the number under the **Revoc** column, will display a list of revocations associated with the agent See image **"IMG: Revoc-Info"**.

#### IMG: Agent-List

|                                 | MISS BO              | ndSo    | urce                                   | Fric       | Law Er<br>Jay, Septem<br>F <sup>Y</sup><br>Main Me | nf/Court Sta<br>Iber 23, 201<br><b>7 2015-201</b><br>nu   <mark>Sign O</mark> |
|---------------------------------|----------------------|---------|----------------------------------------|------------|----------------------------------------------------|-------------------------------------------------------------------------------|
| Main Menu Bond So               | urce Registry Securi | ty      |                                        |            |                                                    |                                                                               |
| Ste                             | Agents               | -Select | Search by: Last Nam Page Size: 25  Pag | e Value:   | Records:                                           | GC<br>25 of 1066                                                              |
| 12505                           | License#             | Agent   | License Type                           | Out. Liab. | Enforce                                            | Revoc                                                                         |
|                                 |                      |         | PRBLLS                                 | 0.00       | 0                                                  | 0                                                                             |
| Registry                        |                      |         | BLSOI                                  | 0.00       | 0                                                  | 0                                                                             |
| + Agents                        |                      |         | BLSOI                                  | 0.00       | 0                                                  | 0                                                                             |
| <ul> <li>Revocations</li> </ul> |                      |         | BLSOI                                  | 0.00       | 0                                                  | 0                                                                             |
|                                 |                      |         | BLSOI                                  | 0.00       | 0                                                  | 0                                                                             |
|                                 |                      |         | BLSOI                                  | 0.00       | 0                                                  | 0                                                                             |
|                                 |                      |         | BLSOI                                  | 0.00       | 0                                                  | 0                                                                             |
|                                 |                      |         | BLSOI                                  | 0.00       | 0                                                  | 0                                                                             |
|                                 |                      |         | BLSOI                                  | 0.00       | 0                                                  | 0                                                                             |
|                                 |                      |         | BLSOI                                  | 7500.00    | 0                                                  | 0                                                                             |
|                                 |                      |         | PRBLPS                                 | 17550.00   | 0                                                  | 14                                                                            |

IMG: Revoc-Info License #:

X

Below are the revocations aquired by this agent.

|           | Resolution | Rev. Date  | Status |
|-----------|------------|------------|--------|
| set aside |            | 01/20/2016 |        |

### Bondsource User - Agent Information Screen

#### IMG: Agent-Info

|                      |      | negistry                                       | Security                                                                                                    |                                                                                           |                        |             |                                           |                                |                                                   |
|----------------------|------|------------------------------------------------|----------------------------------------------------------------------------------------------------|-------------------------------------------------------------------------------------------|------------------------|-------------|-------------------------------------------|--------------------------------|---------------------------------------------------|
|                      |      |                                                |                                                                                                    |                                                                                           |                        |             |                                           | Profe                          | ssional Agent:                                    |
|                      | 1625 | Registry<br>License No                         | o:                                                                                                    |                                                                                           |                        | Telep       | hone: (                                   | ability: \$.<br>) -            | 17,550.00                                         |
| Registry<br>→ Agents |      | First Name:                                    | Middle 1                                                                                                    | Name: La                                                                                  | ast Name:              | Email       |                                           |                                |                                                   |
| → Kevocations        | 5    | Mailing Address                                | :<br>T RD                                                                                                    | Ci                                                                                        | ty:<br>ARDIS           | State<br>MS | Zip<br>38666                              |                                |                                                   |
|                      |      | License In                                     | formatio                                                                                                    | n                                                                                         |                        |             |                                           |                                |                                                   |
|                      |      | Lic.Type:                                      | Issue Da                                                                                                    | te: Ex                                                                                    | pire Date:             | Orig. Iss   | ue Date:                                  | Lic. Statu                     | IS:                                               |
|                      |      | PRBLPS                                         | 6/1/2000                                                                                                    | ) 9/                                                                                      | /30/2017               | 6/1/200     | 0                                         | AC                             |                                                   |
|                      |      | Revocatio                                      | -                                                                                                    | ation                                                                                     |                        |             |                                           |                                |                                                   |
|                      |      | License#                                       |                                                                                                    |                                                                                           | Defendant              | B           | ond #                                     | Rev. Date                      | Notice Date                                       |
|                      |      | License#                                       | Agent                                                                                                    |                                                                                           | Defendant              | B           | lond #                                    | Rev. Date<br>01/20/2016        | Notice Date           01/22/2016                  |
|                      |      | Enforceme                                      | ent Inform                                                                                                   |                                                                                           | Defendant              | B           | iond #                                    | Rev. Date<br>01/20/2016        | Notice Date     01/22/2016                        |
|                      |      | Enforceme<br>Sub-Agen                          | ent Inform<br>t Inform                                                                                       |                                                                                           | Defendant              | B           | iond #                                    | Rev. Date<br>01/20/2016        | Notice Date     01/22/2016                        |
|                      |      | License#<br>Enforceme<br>Sub-Agen<br>License # | ent Inform<br>at Information                                                                                 | mation<br>Type                                                                            | Defendant<br>Sub Agent | B           | Verified                                  | Rev. Date<br>01/20/2016        | Notice Date 01/22/2016                            |
|                      |      | License #                                      |                                                                                                    | Ewing<br>mation                                                                           | Defendant<br>Sub Agent | 8           | Verified<br>Yes                           | Rev. Date<br>01/20/2016        | Notice Date     01/22/2016     O                  |
|                      |      | Enforceme<br>Sub-Agen                          | ent Information<br>ent Information<br>et Information<br>et State<br>BLSK<br>BLSK                             | mation<br>Ewing<br>mation<br>Type<br>DI<br>DI<br>DI                                       | Defendant<br>Sub Agent | B           | Verified<br>Yes<br>No                     | Rev. Date           01/20/2016 | Notice Date     01/22/2016     O                  |
|                      |      | Enforceme<br>Sub-Agen                          | ent Inform<br>ent Inform<br>ot Informa<br>BLSA<br>BLSA<br>BLSA<br>BLSA<br>BLSA                               | Ewing<br>mation<br>Type<br>DI<br>DI<br>DI<br>DI                                           | Defendant Sub Agent    | B           | Verified<br>Yes<br>No<br>No<br>Yes        | Rev. Date<br>01/20/2016        | Notice Date     01/22/2016      O1/22/2016      O |
|                      |      | Enforceme<br>Sub-Agen                          | ent Information<br>ent Information<br>of Information<br>BLS4<br>BLS4<br>BLS4<br>BLS4<br>BLS4<br>BLS4<br>BLS4 | ation<br>Ewing<br>mation<br>ation<br>Type<br>DI<br>DI<br>DI<br>DI<br>DI<br>DI<br>DI<br>DI | Defendant Sub Agent    |             | Verified<br>Yes<br>No<br>Yes<br>No<br>Yes | Rev. Date 01/20/2016 OutSt     | Notice Date     01/22/2016      O1/22/2016      O |

### Bondsource User – Revocation Screen (Registry tab)

- The Revocations link under Registry (left menu) will provide users with a list of agents who received revocation orders.
- Clicking on the License # will show a list of revocations associated with that agent.

#### IMG: Revoc-List

|               | Revocatio        | ons    | Search by: Licer<br>Page Size: 25 V | nce # Val<br>Page Numb | ue:<br>er:1∨ Rec | GO<br>ords: 25 of 184 |
|---------------|------------------|--------|-------------------------------------|------------------------|------------------|-----------------------|
|               | Filter by Agent: | Select | $\overline{}$                       |                        |                  |                       |
|               | License#         | Agent  | Defendant                           | Bond #                 | Rev. Date        | Notice Date           |
| Registry      |                  |        | Robinson                            |                        | 08/26/2016       | 08/31/2016            |
| + Agents      |                  |        | White                               |                        | 08/22/2016       | 08/26/2016            |
| + Revocations |                  |        | Williams                            |                        | 08/22/2016       | 08/26/2016            |
|               |                  |        | Lett                                |                        | 08/18/2016       | 08/19/2016            |
|               |                  |        | Nolan                               |                        | 08/18/2016       | 08/19/2016            |
|               |                  |        | Thomas                              |                        | 08/05/2016       | 08/05/2016            |
|               |                  |        | Emery                               |                        | 08/03/2016       | 08/04/2016            |

#### IMG: Revoc-Details

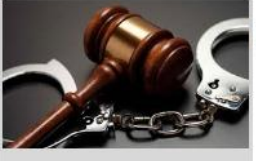

#### **Revocation Details:**

| License    | Agent       | Insurance Co. | Defendant | Bond #        |
|------------|-------------|---------------|-----------|---------------|
|            |             |               | Robinson  |               |
| Date Recvd | Date Mailed | 10 Days Due   | Status    | Court         |
| 8/26/2016  | 8/31/2016   | 9/14/2016     |           | Jones Justice |
| Resolution |             |               |           |               |

Registry → Agents

Revocations

#### **Revocations Associated with this agent**

| License# | Agent | Defendant | Bond # | Rev. Date  | Notice Date |
|----------|-------|-----------|--------|------------|-------------|
|          |       | Robinson  |        | 08/26/2016 | 08/31/2016  |
|          |       | Maxcey    |        | 06/08/2016 | 06/13/2016  |
|          |       | Butts     |        | 06/06/2016 | 06/06/2016  |
|          |       | Malone    |        | 04/18/2016 | 04/21/2016  |
|          |       | Nelson    |        | 02/05/2016 | 02/08/2016  |

#### PERS/LIMS Agent - At a Glance Dashboard

**PERS/LIMS Agent Dashboard** will allow **PERS & LIMS Agents** to enter and manage their defendant information and also any defendant information entered by their Soliciting agents.

Home Screen (Main Menu tab):

- **Program year** Agent may select a program year to review information (defendant, Bond numbers, Bond amount, etc.) for that year. System will permit only current year information to be modified, previous years information are in view only mode.
- Total Bonds Count of bonds entered in that program year
- **Total Enforcement/Revocation** Count Enforcement/Revocation entered in that program year
- **Bonds summary** Total amount of Premium charged, payment received and collateral collected for that program year.
- **Bonds Status Breakdown** Lists bond status and count of agent who fall under that status
- **Personnel** Count of Sub agents under that professional agent
- Enforcement Status Breakdown Lists enforcement status and count of agent who fall under that status
- **Revocation Status Breakdown** Lists revocation status and count of agent who fall under that status

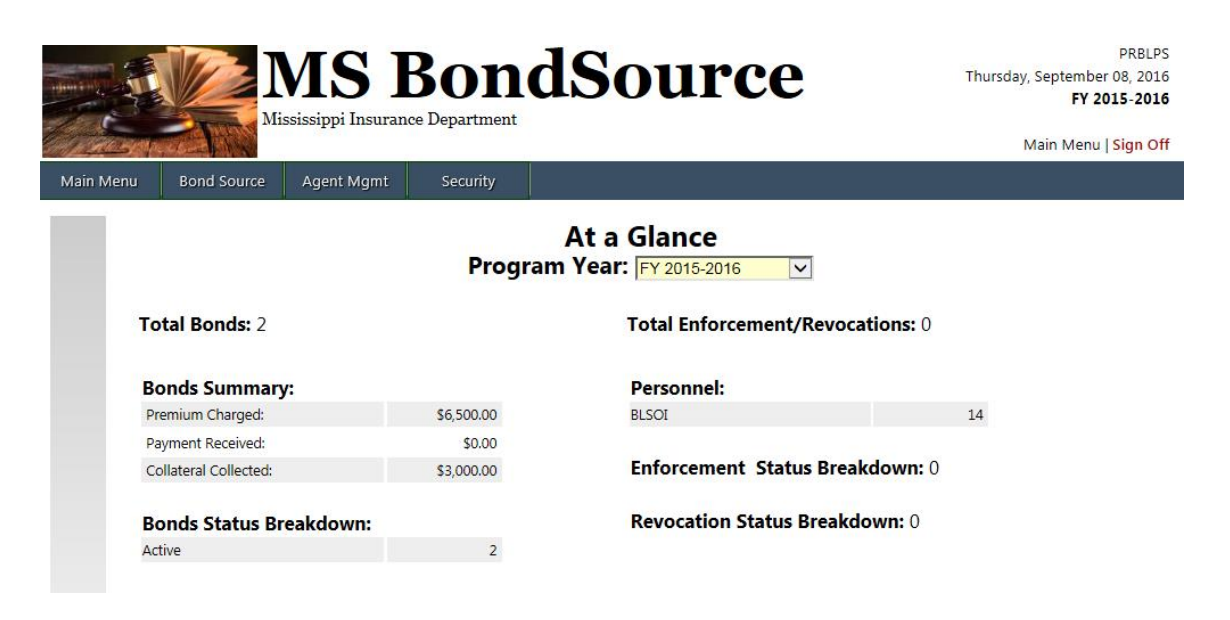

### PERS/LIMS Agent - Defendants Screen (Bond Source tab)

- **Defendants** entered by the **PERS/LIMS Agent** and his or her **Soliciting Agents** are listed on **Defendants** screen.
- Clicking on a specific **Bond #** will display detailed information for the **Bond**. See image **"IMG: Def-Info"**.
- If collateral was collected, clicking on "<u>Yes</u>" will display a window showing what was collected and its value.
   See image "IMG: CC".

#### IMG: Def-list

|                         | The second second secon | <b>MS</b><br>ssissippi Insur | <b>Bond</b><br>ance Department | lSo   | urce                            |             | F            | Personal<br>riday, Septer<br>F | Surety Agent<br>nber 23, 2016<br>Y 2015-2016 |
|-------------------------|----------------------------------------------------------------------------------------------------|------------------------------|--------------------------------|-------|---------------------------------|-------------|--------------|--------------------------------|----------------------------------------------|
| Main Menu               | Bond Source                                                                                                    | Agent Mgmt                   | Security                       |       |                                 |             |              | Ivialit ivi                    | ing i sign on                                |
|                         |                                                                                                    | Defer<br>Filter by Ag        | idants<br>ent:Select           | V     | Search by: Boi<br>Page Size: 25 | nd #<br>Pag | Value:       | ✓ Recor Status:                | GO<br>ds: 25 of 32<br>Select V               |
|                         | 600                                                                                                    | Bond #                       | Defendant                      | Agent | Bond Amount                     | Rate        | Charged      | Collateral                     | Status                                       |
|                         |                                                                                                    | 0135309                      | Beard, Dillon                  |       | \$25,500.00                     | 10%         | \$255,000.00 | No                             | Active                                       |
| Bond Source             |                                                                                                    | 0136322                      | Bell, Dexter                   |       | \$30,000.00                     | 10%         | \$300,000.00 | No                             | Active                                       |
| Defendants              |                                                                                                    | 0154003                      | Black, Robert                  |       | \$5,000.00                      | 10%         | \$50,000.00  | Yes 🖌                          | tive                                         |
| → New Bond→ Monthly Rep | porting Notice                                                                                                    | <u>0165199</u>               | Bracewell, Jacob               |       | \$35,500.00                     | 10%         | \$355,000.00 | No                             | Active                                       |

#### IMG: CC Bond #: 0154003 Defendant: Black, Robert

X

Below are the item(s) aquired as collateral for this bond.

| Description      | Est. Value | Status    |
|------------------|------------|-----------|
| 1997 Mercury     | 5000.00    | Collected |
| Boat flat bottom | 5500.00    | Returned  |
| Honda 4-Wheeler  | 15000.00   | Collected |

### PERS/LIMS Agent - Defendant Information Screen

#### IMG:Def-Info

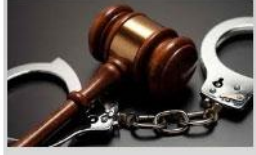

| (Sec                                                                          |                                        |              |                  |               | Pro                       | fessional / | Agent:                 |
|-------------------------------------------------------------------------------|----------------------------------------|--------------|------------------|---------------|---------------------------|-------------|------------------------|
|                                                                               | Bond Inform<br>Entered: 9/27/2016 Agen | ation        |                  | Prem          | ium Ch<br>ast Modified: 9 | arge(       | d: \$5,050.00 Agent: ( |
|                                                                               | Agent assigned to                      | this bond:   | ✓ *On            | ly Registered | Agents appea              | r in dropd  | own.                   |
| Bond Source                                                                   | Bond Number:                           | Bond Amount: | Bond Date Given: | Fees:         | Prem Rate                 | e: /        | Amount Collected:      |
| → Defendants                                                                  | BN201609271                            | 50000.00     | 9/6/2016         | \$50.00       | 10%                       | $\sim$      | 100.00                 |
| → New Bond                                                                    |                                        |              |                  |               |                           | 1           |                        |
| → Monthly Reporting Notice                                                    | Defendant In                           | formation    |                  | Te            | lephone:                  |             |                        |
|                                                                               | First Name:                            | Middle Name: | Last Na          | ime:          | Date                      | e of Birth  |                        |
| Utilities                                                                     | Jack                                   | Т            | Irwan            |               |                           |             | 3/14/1954              |
| <ul> <li>✓ View Defendant Exceptions</li> </ul>                               | Offense                                |              |                  |               |                           |             |                        |
| <ul> <li>→ Import Collateral</li> <li>→ View Collateral Exceptions</li> </ul> | Felony                                 |              |                  |               |                           |             | 0                      |
|                                                                               | Court Inform                           | ation        |                  |               |                           |             |                        |
|                                                                               | Court Date:                            | Type of Cour | t: Juri          | sdiction:     |                           | Judge:      |                        |
|                                                                               | 10/27/2016                             | Chancey      | Geo              | orge          | ~                         | Ricky       |                        |

Save Bond

10

Changing Collateral Status - Clicking on Status Collected will change the status to returned and vice versa

| Collateral Information                          | Collateral Tot | al: \$25, | 500.00   |
|-------------------------------------------------|----------------|-----------|----------|
| Enter each item secured/received as collateral: |                |           |          |
| Item Description:                               | Est. Value     |           | Add Item |
| Item Description                                | Est. Value     | Status    | Del      |
| 1997 Mercury                                    | \$5,000.00     | Collected | Ĩ        |
| Boat flat bottom                                | \$5,500.00     | Returned  | Î        |
| Honda 4-Wheeler                                 | \$15,000.00    | Collected | Ĩ        |

 $\bigcirc$ 

 $\bigcirc$ 

#### **Payment Information**

#### Premium Balance: \$49,900.00

| Enter all payments rece | ived from the defendant: |                                 | Total Paid: \$0.00 |
|-------------------------|--------------------------|---------------------------------|--------------------|
| Date Received:          | Payment Amount:          | Comment: (Optional)             | Save Payme         |
|                         | No Payr                  | nents were found for this bond. |                    |

### PERS/LIMS Agent - Update Defendants Information

Only **Professionals** and his **Sub Agents** who entered the **Defendant Information** in the system can **UPDATE** defendants' information

- System does not permit Agents to update Bond information.
- Add item on the Collateral section will allow Professional Agents to add any additional collateral collected from the defendant.

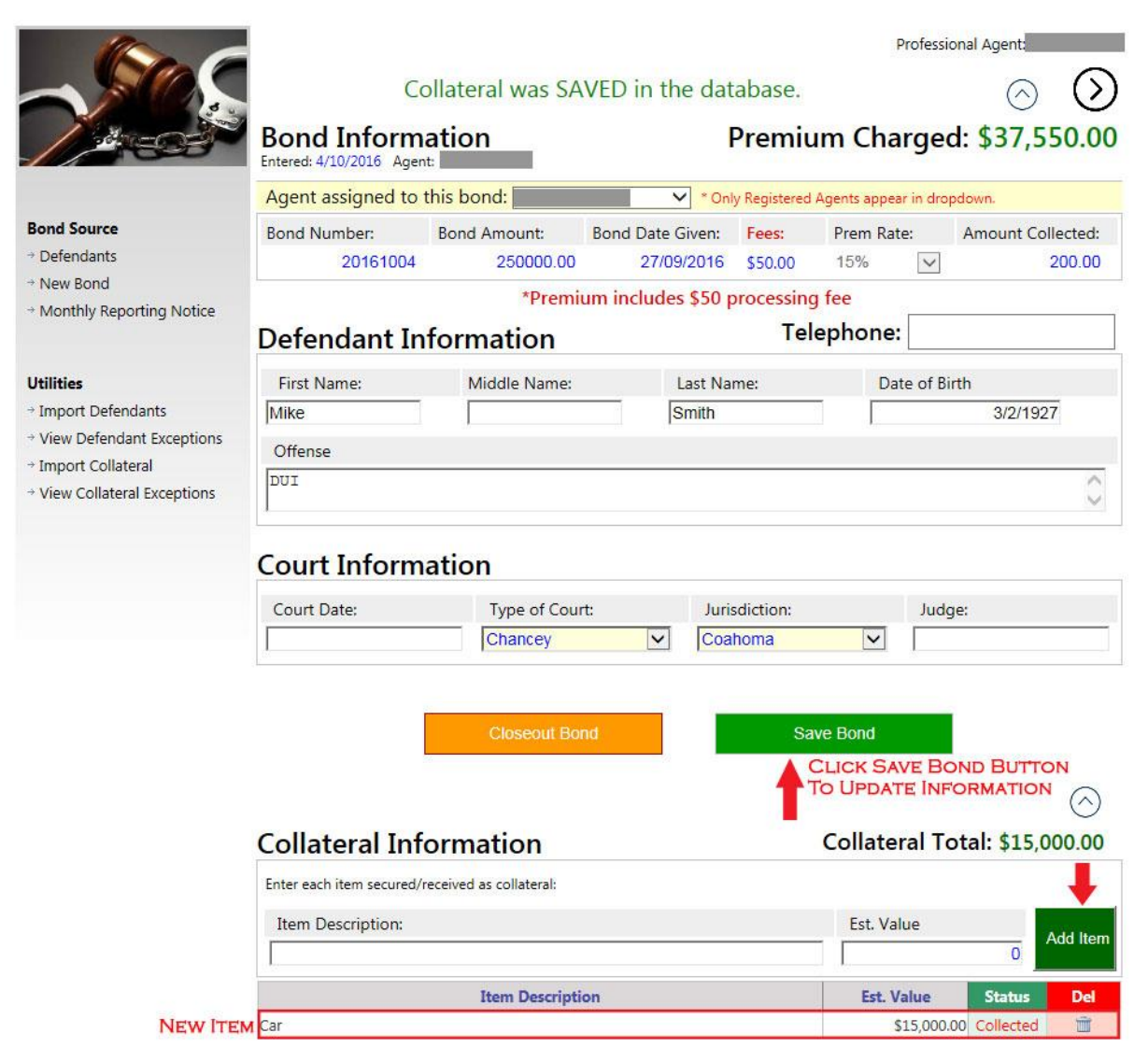

#### PERS/LIMS Agent -- New Bond (Bond Source tab)

This screen will allow a Professional Agent to ADD a new defendant's information.

- YES Collateral was collected button will allow a professional agent to add a Collateral.
- Add item on the Collateral section will allow Professional Agents to add any additional collateral collected from the defendant.

|                                                                              | Everything on this for<br>Bond Informa | orm is required exactly ation | cept for the Court | Informa        | ition I I                     |            | DES PROCE<br>F \$50<br>: \$27,05       | SSING             |
|------------------------------------------------------------------------------|----------------------------------------|-------------------------------|--------------------|----------------|-------------------------------|------------|----------------------------------------|-------------------|
|                                                                              | Agent assigned to t                    | his bond:                     | V * Onl            | y Registered   | l Agents appe                 | ar in drop | pdown.                                 |                   |
| Band Course                                                                  | Bond Number:                           | Bond Amount:                  | Bond Date Given:   | Fees:          | Prem R                        | ate:       | Amount Co                              | llected:          |
| * Defendants                                                                 | BN009                                  | 180000                        | 9/14/2016          | \$50.00        | 15%                           | ~          |                                        | 500               |
| → New Bond→ Monthly Reporting Notice                                         | Defendant In                           | *Premiu<br>formation          | ım includes \$50 p | rocessin<br>Te | <mark>g fee</mark><br>lephone | : 601      | -789-4651                              |                   |
| Utilities                                                                    | First Name:                            | Middle Name                   | Last               | Name:          |                               | Date       | of Birth                               |                   |
| <ul> <li>→ Import Defendants</li> <li>→ View Defendant Exceptions</li> </ul> | Ron                                    |                               | Dav                | is             |                               | 12<br>/ 11 | <ul><li>✓ / 21</li><li>988 ✓</li></ul> | ~                 |
| → Import Collateral                                                          | Offense                                |                               |                    |                |                               |            |                                        |                   |
| → View Collateral Exceptions                                                 | Auto Theft                             |                               |                    |                |                               |            |                                        | $\langle \rangle$ |

#### **Court Information**

NO - Collateral WAS NOT collected.

| Court Date: | Type of Court: | Jurisdiction: | Judge: |
|-------------|----------------|---------------|--------|
| 10/14/2016  | Justice Court  | Kemper 🗸      | Smith  |

To proceed you must answer the following question; Was Collateral Collected?

YES - Collateral WAS collected.

| Collateral Information                          | Premium Balance:  | \$7,000.00 |
|-------------------------------------------------|-------------------|------------|
| Enter each item secured/received as collateral: | Collateral Total: | \$6,000.00 |
| Item Description:                               | Est. Value        | O Add Item |
| Item Description                                | Est. Value        | Status     |
| Car                                             | \$6,000.00        | Collected  |

Submit Bond

#### PERS/LIMS Agent – Closeout Bond

On the Defendant information screen clicking on the **Closeout Bond Button** will allow an agent to close a bond

- Click on the **Closeout Bond Button** and then click OK to Continue to the Closeout Process, a popup window will appear with an option to choose **Bond status** (discharged, expired)
- Choose a **Bond status** and then click on the **Closeout Bond Button** on the popup window.

Closed bond cannot be modified any further

|                                                                                                    | MS BO<br>Ississippi Insurance Depar | ndSour                                                                                    | ·ce                     | Perso<br>Monday, Sej<br>Mair             | phal Surety Agen<br>ptember 26, 201<br>FY 2015-2010                                  |
|----------------------------------------------------------------------------------------------------|-------------------------------------|-------------------------------------------------------------------------------------------|-------------------------|------------------------------------------|--------------------------------------------------------------------------------------|
| Main Menu Bond Source                                                                                                    | Agent Mgmt Secu                     | rity                                                                                      |                         | 1918/04                                  | 13                                                                                   |
|                                                                                                    | Bond Informa                        | tion                                                                                      | Duraning                | Professional Agent<br>(                  | <ul> <li>&gt;&gt;&gt;&gt;</li> <li>&gt;&gt;&gt;</li> <li>&gt;&gt;&gt;&gt;</li> </ul> |
| Bond Source                                                                                                    | Bond<br>Def<br>First                | age<br>nd will become locked and further change<br>K to Continue to the Closeout Process. | es will not be allowed. | ate: Amount ate: [601] 432 Date of Birth | Collected:<br>600.00<br>-6457                                                        |
| Heilieine                                                                                                    | Dillon                              | liviaturew jo                                                                             | cara                    | 3/1                                      | /1968                                                                                |
|                                                                                                    | Offense                             |                                                                                           |                         |                                          |                                                                                      |
| <ul> <li>→ Import Defendants</li> <li>→ View Defendant Exceptions</li> <li>→ Import Collateral</li> </ul>                                       | Robbery                             |                                                                                           |                         |                                          | C                                                                                    |
| <ul> <li>Import Defendants</li> <li>View Defendant Exceptions</li> <li>Import Collateral</li> <li>View Collateral Exceptions</li> </ul>         | Robbery<br>Court Informa            | ition                                                                                     |                         |                                          | $\bigcirc$                                                                           |
| <ul> <li>→ Import Defendants</li> <li>→ View Defendant Exceptions</li> <li>→ Import Collateral</li> <li>→ View Collateral Exceptions</li> </ul> | Robbery<br>Court Informa            | tion<br>Type of Court:                                                                    | Jurisdiction:           | Judge:                                   | Ô                                                                                    |

|                                                                                                    | Bond Inform                                                                                                    | ation                                                                                                   |                                                             |                               | Pro           | ofessional Agent:                                                                           |
|----------------------------------------------------------------------------------------------------|----------------------------------------------------------------------------------------------------|----------------------------------------------------------------------------------------------------|-------------------------------------------------------------|-------------------------------|---------------|---------------------------------------------------------------------------------------------|
| Bond Source<br>+ Defendants<br>+ New Bond<br>+ Monthly Reporting N<br>- Monthly Reporting N<br>- Utilities<br>+ Import Defendants<br>- View Defendant Exce<br>- Import Collateral<br>- View Collateral Exce | nd #: 0135309 A<br>fendant: Beard, Dill<br>rtify the information listed or<br>ons will be required on this to<br>and Status:<br>Select-<br>Discharged<br>xpired | gent License #:<br>on Matthew<br>In this bond is correct and<br>bond. I do understand the<br>Closeout B | accurate to the<br>Bond will becon<br>oseout Agent:<br>Bond | best of my know<br>ne locked. | ledge. No fur | 255,000.00<br>hount Collected:<br>600.00<br>ther<br>432-6457                                |
|                                                                                                    | Court Date:<br>10/1/2016                                                                                                    | Type of Court:                                                                                          |                                                             | lurisdiction:<br>Tarrison     |               | Judge:<br>Peters                                                                            |
| Main Menu Bond Source                                                                                                    | MSBC<br>Mississippi Insurance Dep<br>e Agent Mgmt Se                                                                                                    | partment<br>county                                                                                      | our                                                         | ce                            |               | Personal Surety Agent<br>Monday, September 26, 2016<br>FY 2015-2016<br>Main Menu   Sign Off |
|                                                                                                    |                                                                                                    | Bond was succ                                                                                           | cessfully Cl                                                | losed.                        | Pr            | ofessional Agent:                                                                           |
|                                                                                                    | Bond Inform<br>Entered: 9/22/2016 Age                                                                                                    | nation                                                                                                  |                                                             | Premiun                       | n Charg       | ged: \$255,000.00                                                                           |
| Bond Source                                                                                                    | Bond Number:<br>0135309                                                                                                    | Bond Amount:<br>25500.00                                                                                | Bond Date G                                                 | iiven: Prem<br>26/2016 10%    | nium Rate:    | Amount Collected:                                                                           |
| → New Bond<br>Monthly Parastine Nation                                                                                                    | Defendant Ir                                                                                                    | formation                                                                                               |                                                             | Tel                           | ephone:       | (601) 432-6457                                                                              |
| → montnly keporting Notice                                                                                                    | First Name:                                                                                                    | Middle Name:                                                                                            | Las                                                         | t Name:                       | Date          | of Birth 3/1/1968                                                                           |
| Utilities           → Import Defendants           → View Defendant Exceptions           → Import Collateral                                                                                                 | Offense<br>Robbery                                                                                                    | Interior                                                                                                |                                                             |                               |               | 0                                                                                           |
| → View Collateral Exceptions                                                                                                    | Court Inform                                                                                                    | nation                                                                                                  |                                                             |                               |               |                                                                                             |
|                                                                                                    | Court Date:<br>10/1/2016                                                                                                    | Type of Court:                                                                                          |                                                             | Jurisdiction:<br>Harrison     | ~             | Judge:<br>Peters                                                                            |

### PERS/LIMS Agent - Monthly Reporting Screen (Bond Source tab)

This screen allows all **Professional Agents** make their monthly report.

• ALL Professional Agents have to report if they HAVE or HAVE NOT written a bond for that month.

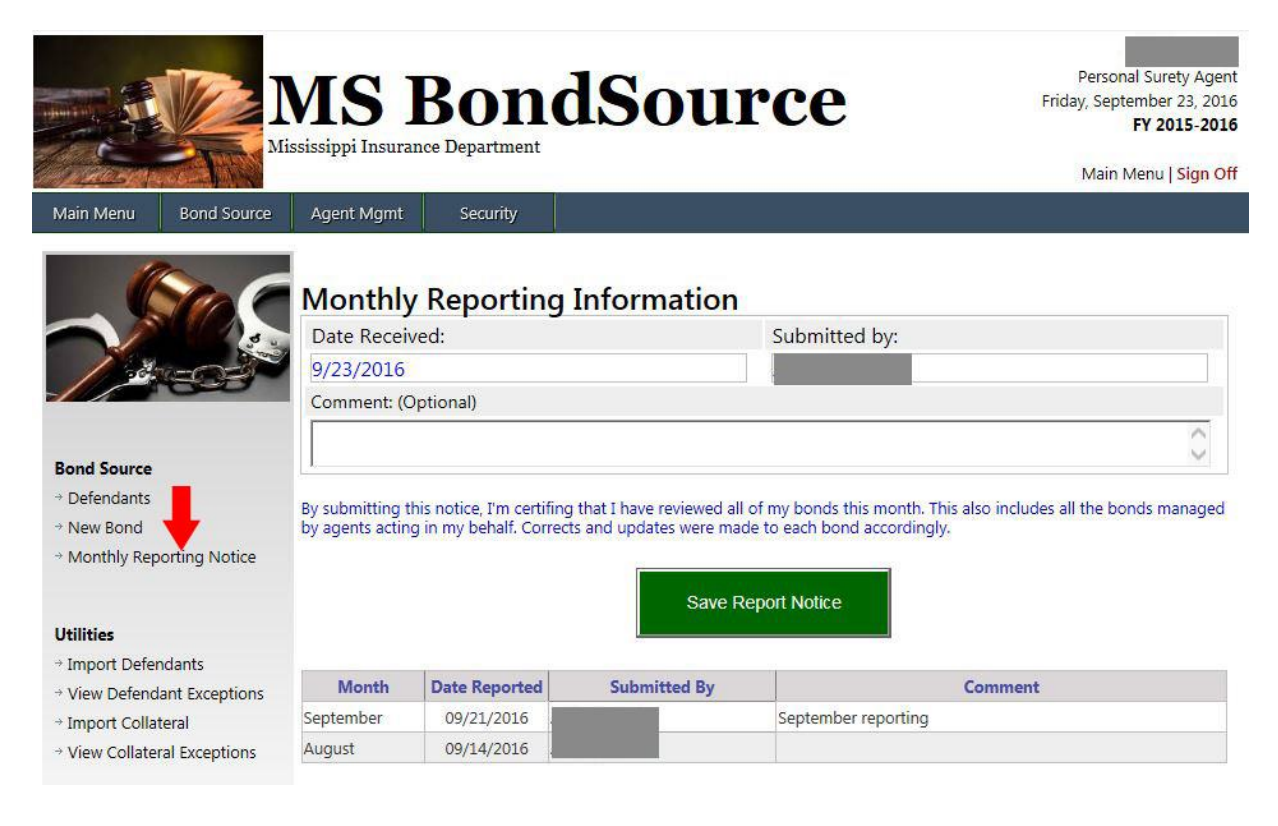

### PERS/LIMS Agent - Agent Management (Agent Mgmt tab)

Agent Management will allow you to manage all of your Soliciting Agents bond information.

- Clicking on a specific License # will display detail for a particular Agent.
- Clicking on a Revocation for a specific agent will display all revocations for that agent.
- A **PERS/LIMS Agent** can review and modify all **Bond Information** within their organization.

|              |             | MS E            | Bon<br>Department | dSo   | ource               | Frie           | Personal<br>day, Septem<br>F) | Surety Age<br>ber 23, 20<br><b>/ 2015-20</b> |
|--------------|-------------|-----------------|-------------------|-------|---------------------|----------------|-------------------------------|----------------------------------------------|
| Main Menu    | Bond Source | Agent Mamt      | Security          |       |                     |                | Main Me                       | nu   <mark>Sign C</mark>                     |
| INISITI METU | Bond Source |                 | Security          |       |                     |                |                               |                                              |
| 1            |             |                 |                   |       | Search by: Last Nar | ne 💙 Value:    |                               | GO                                           |
|              |             | Agents          |                   |       | Page Size: 25 🗸     | Page Number: 1 | <ul> <li>Record</li> </ul>    | ls: 14 of 1                                  |
|              |             | Filter by cense | Type:Sele         | ct [  | $\overline{}$       |                |                               |                                              |
|              | 16257       | License#        |                   | Agent | License Type        | Out. Liab.     | Enforce                       | Revoc                                        |
|              |             |                 | -                 |       | BLSOI               | 7500.00        | 0                             | 0                                            |
| Agent Manag  | gement      |                 | e.                |       | BLSOI               | 0.00           | 0                             | 0                                            |
| → Agents     |             |                 |                   |       | BLSOI               | 0.00           | 0                             | 0                                            |
|              |             |                 | l.                |       | BLSOI               | 3000.00        | 0                             | 0                                            |
|              |             |                 |                   |       | BLSOI               | 0.00           | 0                             | 0                                            |
|              |             |                 |                   |       | BLSOI               | 6000.00        | 0                             | 0                                            |
|              |             |                 |                   |       | BLSOI               | 4500.00        | 0                             | 0                                            |
|              |             |                 |                   |       | BLSOI               | 0.00           | 0                             | 0                                            |
|              |             |                 | 1                 |       | BLSOI               | 0.00           | 0                             | 0                                            |
|              |             |                 |                   |       | BLSOI               | 9097007.50     | 0                             | 0                                            |
|              |             |                 | 1                 |       | BLSOI               | 0.00           | 0                             | 0                                            |
|              |             |                 | l.                |       | BLSOI               | 4000.00        | 0                             | 0                                            |
|              |             |                 |                   |       | BLSOI               | 0.00           | 0                             | 0                                            |
|              |             |                 | ,                 |       | BLSOI               | 0.00           | 0                             | 0                                            |

### PERS/LIMS Agent - Utilities Import Defendants

**Import Defendants Screen** will allow Agents to upload defendant's information in CSV format. Columns should be separated using the pipe " | " symbol.

\*Bonds that are already in the MSBondSource will be ignored in the uploaded file.

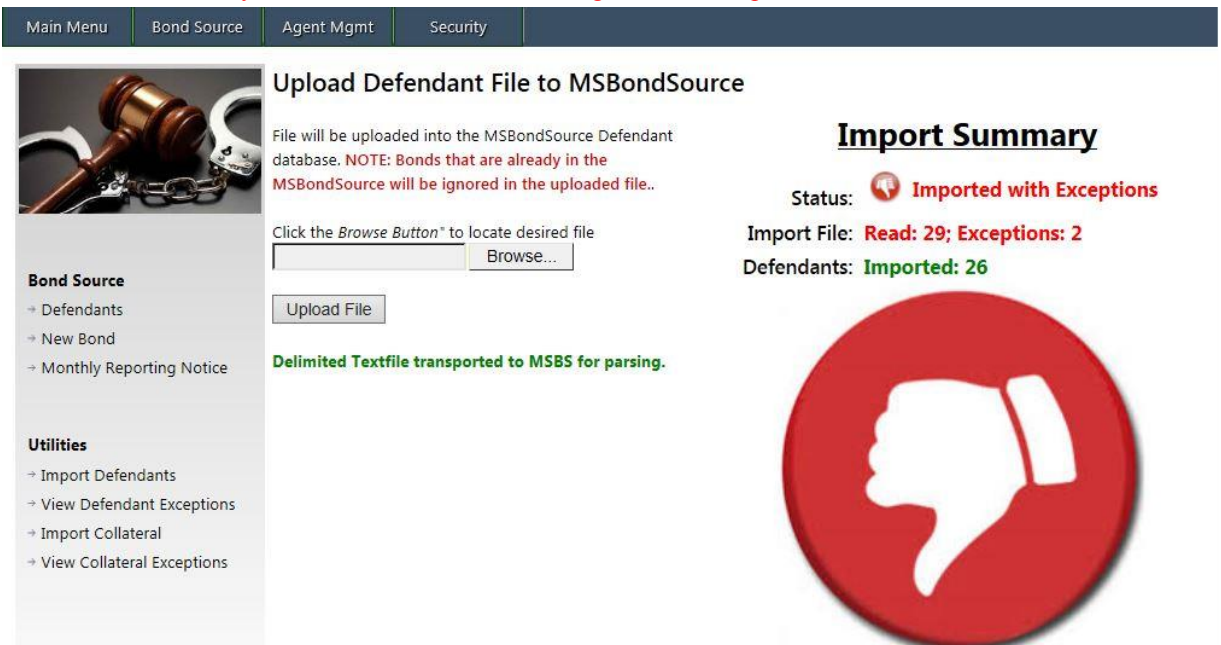

| Field         | Field Description                            | Data Type    | Format                             |  |  |  |  |
|---------------|----------------------------------------------|--------------|------------------------------------|--|--|--|--|
| Program Year  | Bond Year                                    | Numeric      | ҮҮҮҮ                               |  |  |  |  |
| PERS-Lic-No   | Professional/Limited Agent License<br>Number | Numeric      | 25 numbers max                     |  |  |  |  |
| Agent-Lic-No  | Soliciting Agent License Number              | Numeric      | 25 numbers max                     |  |  |  |  |
| Bond-No       | Bond Number                                  | Alphanumeric | 25 numbers/characters max          |  |  |  |  |
| Bond-Amt      | Bond Amount                                  | Numeric      | 20 numbers max (Includes decimals) |  |  |  |  |
| Bond-Date     | Bond Date                                    | Date         | YYYY/MM/DD                         |  |  |  |  |
| Prem-Rate     | Bond Premium Rate                            | Numeric      | Integer 2 Max (10 or 15)           |  |  |  |  |
| Amt-Collected | Bond Amount Collected                        | Numeric      | 20 numbers max (Includes decimals) |  |  |  |  |
| FirstName     | Defendant First Name                         | Text         | 15 characters max                  |  |  |  |  |
| MiddleName    | Defendant Middle Name                        | Text         | 15 characters max                  |  |  |  |  |
| LastName      | Defendant Last Name                          | Text         | 15 characters max                  |  |  |  |  |
| DOB           | Defendant Date of Birth                      | Date         | YYYY/MM/DD                         |  |  |  |  |
| Phone         | Defendant Phone Number                       | Numeric      | 10 numbers max (omit dash)         |  |  |  |  |
| Offense       | Offense                                      | Text         | 254 characters max                 |  |  |  |  |
| CourtDate     | Court Date                                   | Date         | YYYY/MM/DD                         |  |  |  |  |
| Court         | Type of Court                                | Text         | 10 characters max                  |  |  |  |  |
| County        | County (Jurisdiction)                        | Numeric      | 2 (County ID)                      |  |  |  |  |
| Cjudge        | Court Judge Name                             | Text         | 35 characters max                  |  |  |  |  |

#### **Formatting**

### PERS/LIMS Agent - Utilities View Defendant Exceptions

**Bond/Defendant Exception Report** – If a field (Bond Year, Bond number, Defendant First Name, etc.) is over the max number of characters or if the field data are not placed in proper order, it **DOES NOT** upload and is placed in the exception report. It gives the line number of the error to correct. See the "**Formatting**" table for all fields and their max characters.

|           |             | IS I            | Bon<br>re Department | dSource Monday,                       | ersonal Sure<br>September<br>FY 20:<br>Iain Menu | ty Agent<br>26, 2016<br><b>15-2016</b><br>Sign Off |
|-----------|-------------|-----------------|----------------------|---------------------------------------|--------------------------------------------------|----------------------------------------------------|
| Main Menu | Bond Source | Agent Mgmt      | Security             |                                       |                                                  |                                                    |
|           | •           |                 | B                    | ond/Defendant Exception Report        |                                                  | X                                                  |
|           |             |                 |                      | Page Size: 25 V Page Number: V        | Records                                          | 2 of 2                                             |
|           | Filter by   | Validation Ru   | le:Select            | <b>~</b> ]                            |                                                  |                                                    |
|           | Field #     |                 |                      | Description                           | Line #                                           | Туре                                               |
|           | 3           | Upload Bond (01 | .52266) Invalid Age  | ent License Number (13865) on line 5  | 5                                                | DF                                                 |
|           | 3           | Upload Bond (01 | .27120) Invalid Age  | ent License Number (10865) on line 10 | 10                                               | DF                                                 |

### PERS/LIMS Agent - Utilities Import Collateral

**Import Collateral Screen** will allow Agents to upload collateral information in CSV format. Columns should be separated using the pipe " | " symbol.

#### \*Bond must already exist in the MsBondSource database so collateral can be attached to the bond.

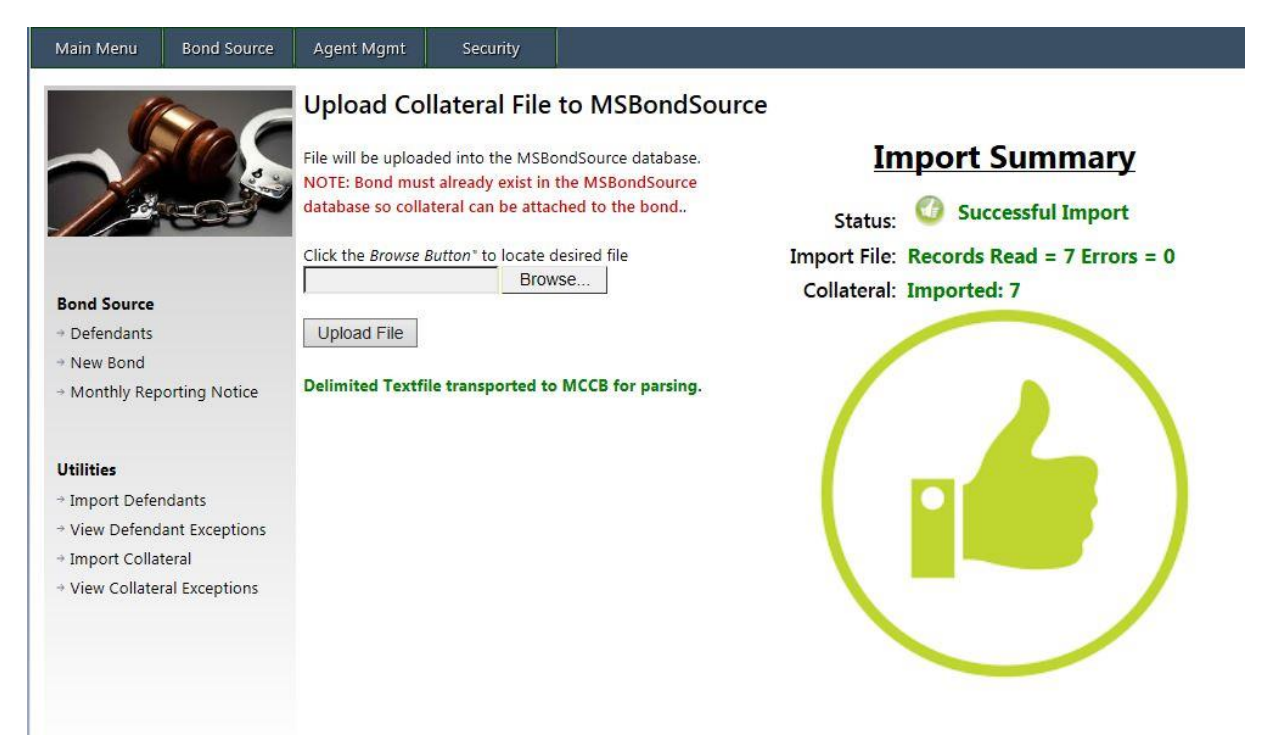

#### **Formatting-2**

| Field        | Field Description      | Data Type    | Format                                                                         |
|--------------|------------------------|--------------|--------------------------------------------------------------------------------|
| Program Year | Bond Year              | Numeric      | YYYY                                                                           |
| Bond-No      | Bond Number            | Alphanumeric | 25 max numbers                                                                 |
| Agent-Lic-No | Agent License Number   | Numeric      | 25 max numbers                                                                 |
| Coll-Value   | Collateral Value       | Numeric      | 20 max numbers (Including decimals)                                            |
| Coll- Desc   | Collateral Description | Text         | 254 max characters                                                             |
| Coll-Status  | Collateral Status      | Text         | 15 max characters (only use the words<br><b>Collected</b> or <b>Returned</b> ) |

### PERS/LIMS Agent - Utilities View Collateral Exceptions

**Collateral Exception Report** – If a field (Bond Year, Bond number, Collateral status, etc.) is over the max number of characters or if the field data are not placed in proper order, it **DOES NOT** upload and is placed in the exception report. It gives the line number of the error to correct. See the "**Formatting-2**" table for all fields and their max characters.

| ty Agei<br>26, 201<br><b>15-201</b><br>Sign O | rsonal Surei<br>September<br>FY 203<br>ain Menu | dSource Monday, S                                                                                                    | Bon<br>re Department                                                                                       | Sissippi Insuran                                                                       |                  |           |
|-----------------------------------------------|-------------------------------------------------|----------------------------------------------------------------------------------------------------|----------------------------------------------------------------------------------------------------|----------------------------------------------------------------------------------------|------------------|-----------|
|                                               |                                                 |                                                                                                    | Security                                                                                                   | Agent Mgmt                                                                             | Bond Source      | Main Menu |
| × 7 of 7                                      | Records:                                        | Collateral Exception Report Page Size: 25 V Page Number: V                                                                                                    | Ile:Select                                                                                                 | Validation R                                                                           | <b>Filter by</b> |           |
| Туре                                          | Line #                                          | Description                                                                                                    |                                                                                                    |                                                                                        | Field #          |           |
| CF                                            | 1                                               |                                                                                                    | L54003) Missing or                                                                                         | Upload Bond (0                                                                         | 6                |           |
| CF                                            | 2                                               | r Invalid Status (Collected,,,,) on line 1                                                                                                    |                                                                                                    | Lipload Road (0                                                                        | 6                |           |
| CF                                            | 3                                               | r Invalid Status (Collected,,,,) on line 1<br>r Invalid Status (Returned,,,,) on line 2                                                                                                    | 154003) Missing or                                                                                         | opidad borid (o                                                                        |                  |           |
| CF                                            | 4                                               | r Invalid Status (Collected,,,,) on line 1<br>r Invalid Status (Returned,,,,) on line 2<br>r Invalid Status (Collected,,,,) on line 3                                                                                                    | L54003) Missing or<br>L53055) Missing or                                                                   | Upload Bond (0                                                                         | 6                |           |
| CF                                            | 4                                               | r Invalid Status (Collected,,,,) on line 1<br>r Invalid Status (Returned,,,,) on line 2<br>r Invalid Status (Collected,,,,) on line 3<br>r Invalid Status (Collected,,,,) on line 4                                                                          | L54003) Missing or<br>L53055) Missing or<br>L54003) Missing or                                             | Upload Bond (0<br>Upload Bond (0                                                       | 6<br>6           |           |
| CF                                            | 5                                               | r Invalid Status (Collected,,,,,) on line 1<br>r Invalid Status (Returned,,,,,) on line 2<br>r Invalid Status (Collected,,,,,) on line 3<br>r Invalid Status (Collected,,,,,) on line 4<br>r Invalid Status (Returned,) on line 5                            | L54003) Missing or<br>L53055) Missing or<br>L54003) Missing or<br>L53055) Missing or                       | Upload Bond (0<br>Upload Bond (0<br>Upload Bond (0<br>Upload Bond (0                   | 6<br>6<br>6      |           |
|                                               | 5                                               | r Invalid Status (Collected,) on line 1<br>r Invalid Status (Returned,) on line 2<br>r Invalid Status (Collected,) on line 3<br>r Invalid Status (Collected,) on line 4<br>r Invalid Status (Returned,) on line 5<br>r Invalid Status (Collected,) on line 6 | L54003) Missing or<br>L53055) Missing or<br>L54003) Missing or<br>L53055) Missing or<br>003274) Missing or | Upload Bond (0<br>Upload Bond (0<br>Upload Bond (0<br>Upload Bond (0<br>Upload Bond (9 | 6<br>6<br>6      |           |

#### Soliciting Agent - At a Glance Dashboard

The **Soliciting Agent Dashboard** will allow a **Soliciting Agent** to enter and manage bond information which they have entered. The agent cannot view or modify any other agents' bond information.

Home Screen (Main Menu):

- **Program year** Agent may select a program year to review information (defendant, Bond numbers, Bond amount, etc.) for that year. System will permit only current year information to be modified, previous years information are in view only mode.
- Total Bonds Count of bonds entered in that program year
- Total Enforcement/Revocation Count Enforcement/Revocation entered in that program year
- **Bonds summary** Total amount of Premium charged, payment received and collateral collected for that year.
- **Bonds Status Breakdown** Lists bond status and count of agent who fall under that status
- Enforcement Status Breakdown Lists enforcement status and count of agent who fall under that status
- **Revocation Status Breakdown** Lists revocation status and count of agent who fall under that status

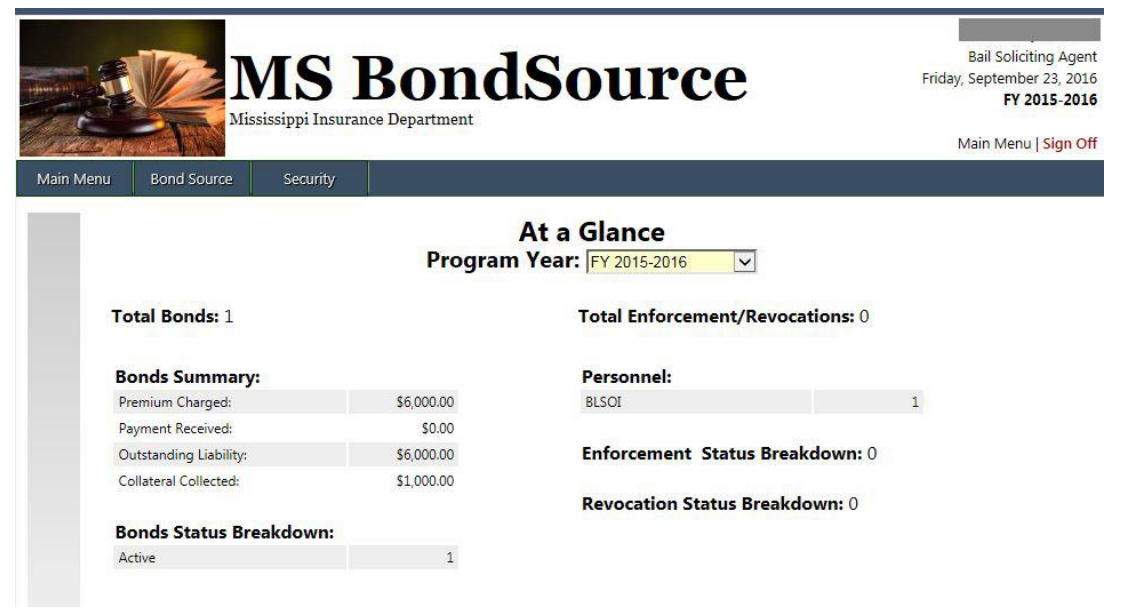

### Soliciting Agent - Defendants Screen (Bond Source tab)

- Defendants entered by a Soliciting Agents are listed on Defendants Screen.
- Clicking on a specific <u>Bond #</u> will display detailed information for the Bond. See image "IMG: Def-Info".
- If collateral was collected, clicking on "<u>Yes</u>" will display a window showing what was collected and its value.
   See image "IMG: CC".

#### IMG: Def-List

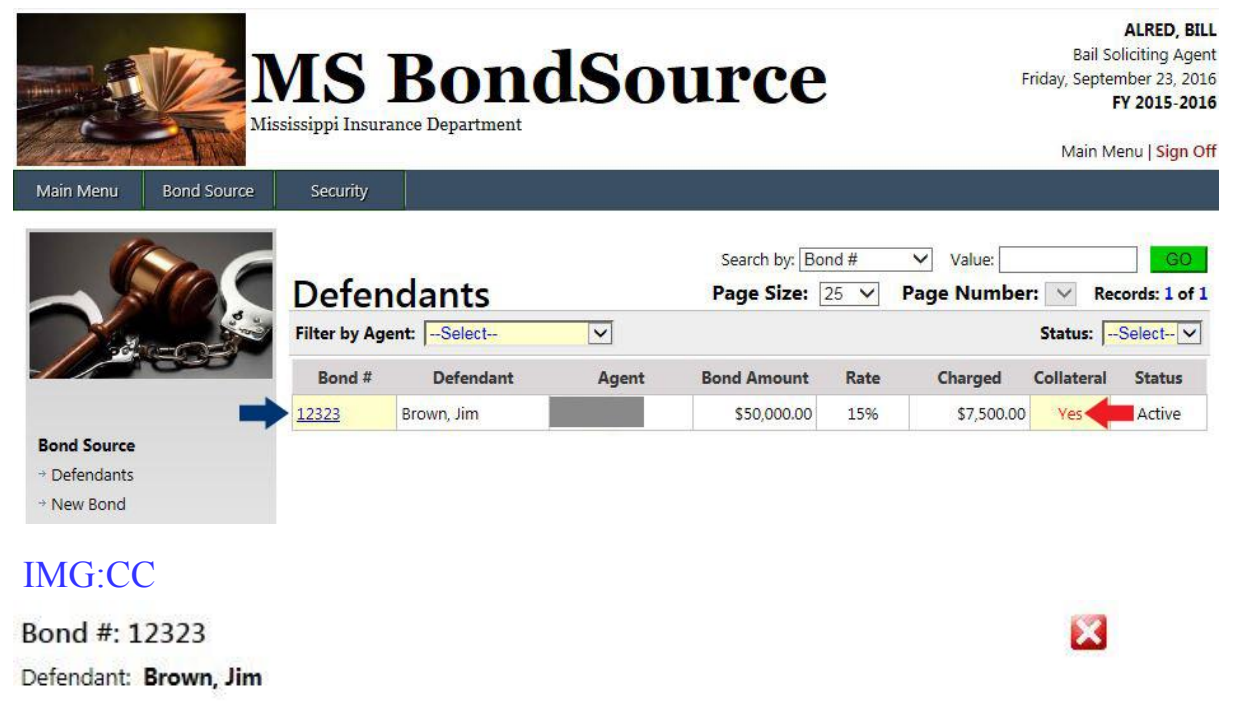

Below are the item(s) aquired as collateral for this bond.

|      | Description | Est. Value | Status    |
|------|-------------|------------|-----------|
| test |             | 2000.00    | Collected |

### Soliciting Agent View- Defendant Information Screen

#### IMG: Def-Info

| 15000       |                                                                                                 |                                                                                    |                  |                          |                                  |              | C              |                            |
|-------------|-------------------------------------------------------------------------------------------------|------------------------------------------------------------------------------------|------------------|--------------------------|----------------------------------|--------------|----------------|----------------------------|
| 1000        | Bond Informa<br>Entered: 9/29/2016 Agent:                                                       | tion                                                                               |                  | Premiu                   | um Cha                           | rgeo         | : \$15         | ,050.0                     |
|             | Agent assigned to th                                                                            | nis bond:                                                                          | 1                |                          |                                  |              |                |                            |
| l Source    | Bond Number:                                                                                    | Bond Amount: 8                                                                     | Bond Date Given: | Fees:                    | Prem Rat                         | e:           | Amount         | Collected                  |
| endants<br> | BN007                                                                                           | 100000.00                                                                          | 9/14/2016        | \$50.00                  | 15%                              | $\sim$       |                | 300.00                     |
| / Bond      | Defendant Inf                                                                                   | ormation                                                                           |                  | Te                       | lephone:                         | :            |                |                            |
|             | First Name:                                                                                     | Middle Name:                                                                       | Last Na          | ame:                     | Date                             | e of Birt    | h              |                            |
|             | Albert                                                                                          | T                                                                                  | Johnson          | n                        |                                  |              | 8/13/          | 1969                       |
|             | Offense                                                                                         |                                                                                    |                  |                          |                                  |              |                |                            |
|             | Drug Trafficking                                                                                |                                                                                    |                  |                          |                                  |              |                |                            |
|             |                                                                                                 |                                                                                    |                  |                          |                                  |              |                |                            |
|             | Court Informa                                                                                   | ition                                                                              |                  |                          |                                  |              |                |                            |
|             | - 1 1                                                                                           |                                                                                    |                  |                          |                                  | huda         | e!             |                            |
|             | Court Date:                                                                                     | Type of Court:                                                                     | Juri             | sdiction:                |                                  | Judg         |                |                            |
|             | Gourt Date:                                                                                     | Type of Court                                                                      | Jaci             | isaiction:<br>kson<br>Sa | ▼<br>ave Bond                    | Hayn         | es             |                            |
|             | Gourt Date:                                                                                     | Type of Court                                                                      | Juri             | isaiction:<br>kson       | ave Bond                         | Hayn         | es             | 6                          |
|             | Court Date:<br>9/28/2016                                                                        | Type of Court                                                                      | Juri             | isaiction:<br>kson<br>Se | ave Bond<br>Collatera            | Hayn<br>Hayn | es<br>al: \$10 | 0,000.0                    |
|             | Court Date:<br>9/28/2016<br>Collateral Info<br>Enter each item secured/red                      | Type of Court:<br>Drug Court<br>Closeout Bond<br>ormation                          | Juri             | isaiction:<br>kson<br>Sa | ave Bond                         | Hayn<br>Hayn | es<br>al: \$10 | <u>ک</u><br>0,000.0        |
|             | Court Date:<br>9/28/2016<br>Collateral Info<br>Enter each item secured/ree<br>Item Description: | Type of Court                                                                      |                  | isaiction:<br>kson<br>Sa | ave Bond<br>Collatera<br>Est. Va | Hayn<br>Hayn | al: \$10       | ()<br>0,000.00             |
|             | Court Date:<br>9/28/2016<br>Collateral Info<br>Enter each item secured/red<br>Item Description: | Closeout Bond                                                                      | Juri             | Isaiction:<br>kson<br>Sa | ave Bond<br>Collatera            | Hayn<br>Hayn | al: \$10       | ()<br>0,000.00<br>Add Ite  |
|             | Court Date:<br>9/28/2016<br>Collateral Info<br>Enter each item secured/rei<br>Item Description: | Type of Court:<br>Drug Court<br>Closeout Bond<br>ormation<br>ceived as collateral: | Juri             | Isaiction:<br>kson<br>Sa | ave Bond<br>Collatera<br>Est. Va | Hayn<br>Hayn | al: \$10       | (\)<br>0,000.00<br>Add Ite |

No Payments were found for this bond.

### Soliciting Agent - Update Defendant Information

Only the **Soliciting Agent** who entered the **bond**, and his professional agent can update defendant information

| (Sec         |                                        |                         |                  |            | Profess                                     | ional Agent         | :                | _  |
|--------------|----------------------------------------|-------------------------|------------------|------------|---------------------------------------------|---------------------|------------------|----|
|              | Co                                     | ollateral was SA        | VED in the da    | tabase.    |                                             |                     | $\odot$ (        | シ  |
|              | Bond Inform<br>Entered: 3/10/2016 Agen | ation                   |                  | Premiu     | um Cha                                      | rged:               | \$22,550.0       | 00 |
|              | Agent assigned to                      | this bond:              |                  |            |                                             |                     |                  |    |
| Bond Source  | Bond Number:                           | Bond Amount:            | Bond Date Given: | Fees:      | Prem Rat                                    | e: A                | mount Collected  | d: |
| → Defendants | BN007                                  | 150000.00               | 7/09/2016        | \$50.00    | 15%                                         | $\sim$              | 300.0            | 0  |
| → New Bond   | h                                      | *Premi                  | um includes \$50 | processin  | g fee                                       |                     |                  |    |
|              | Defendant In                           | formation               |                  | Te         | lephone:                                    | (601)               | 123-4567         |    |
|              | First Name:                            | Middle Name:            | Last Na          | ame:       | Dat                                         | te of Birth         |                  |    |
|              | Conan                                  | Т                       | Hawtho           | orne       |                                             |                     | 9/7/1969         |    |
|              | Offense                                |                         | •                |            |                                             |                     |                  |    |
|              | Drug Trafficking                       | 1                       |                  |            |                                             |                     |                  | ~  |
|              |                                        | •                       |                  |            |                                             |                     |                  | 4  |
|              | Court Inform                           | ation                   |                  |            |                                             |                     |                  |    |
|              | Court Date:                            | Type of Cour            | rt: Jur          | isdiction: |                                             | Judge:              |                  |    |
|              | 10/6/2016                              | Drug Court              | ✓ Ma             | dison      | ~                                           | Harrisor            | 1                |    |
|              | Collateral Inf                         | Closeout Bo<br>ormation | nd               | Sa<br>C    | ave Bond<br>CLICK SAV<br>O UPDAT<br>Collate | re Bond<br>re Infor | BUTTON<br>MATION | )  |
|              | Enter each item secured/               | eceived as collateral:  |                  |            |                                             |                     |                  |    |
|              | Itom Description:                      |                         |                  |            | Ect Val                                     | luo                 |                  |    |
|              |                                        |                         |                  |            |                                             | iue                 | O Add Ite        | em |
|              |                                        | Item Descripti          | on               |            | Est. V                                      | alue                | Status De        | 1  |
| NEW ITEM     | Car                                    |                         |                  |            | S                                           | 10,000.00           | Collected 🛛 🗂    |    |

### Soliciting Agent – New Bond (Bond Source tab)

This screen will allow a Soliciting Agent to add a new bond.

- Selecting the **YES Collateral WAS collected** button will allow the Agent to add any items accepted as collateral.
- The **Add item** button on the Collateral Information screen, will allow Agents to add any additional collateral collected from the defendant.

|          | Bond Information | ation        |                 | Premiu       | m Charg   | ed:  | \$225,050.00      |
|----------|------------------|--------------|-----------------|--------------|-----------|------|-------------------|
|          | Bond Number:     | Bond Amount: | Bond Date Giv   | en: Fees:    | Prem Rat  | te:  | Amount Collected  |
| d Source | BN007            | 1500000      | 9/7/20          | 016 \$50.00  | 15%       | ~    | 300               |
| fendants |                  | *Premiu      | um includes \$! | 50 processi  | ng fee    |      |                   |
| ew Bond  | Defendant In     | formation    |                 | Т            | elephone: |      |                   |
|          | First Name:      | Middle Name  |                 | Last Name:   |           | Date | of Birth          |
|          | Conan            | Т            |                 | Hawthorne    |           | 08   | ✓ / 21 ✓<br>969 ✓ |
|          | Offense          |              |                 |              |           |      |                   |
|          | Drug Trafficking |              |                 |              |           |      | 0                 |
|          | Court Informa    | ation        |                 |              |           |      |                   |
|          | C 101            | TurnetCours  |                 | lurisdiction |           | luda |                   |

To proceed you must answer the following question; Was Collateral Collected?

NO - Collateral WAS NOT collected.

YES - Collateral WAS collected.

| Collateral Information                          | Premium Balance:  | \$7,000.00 |
|-------------------------------------------------|-------------------|------------|
| Enter each item secured/received as collateral: | Collateral Total: | \$6,000.00 |
| Item Description:                               | Est. Value        | 0 Add Item |
| Item Description                                | Est. Value        | Status     |
| Car                                             | \$6,000.00        | Collected  |

Submit Bond

### Soliciting Agent - Closeout Bond

On the Defendant information screen clicking on the **Closeout Bond Button** will allow an agent to close a bond

- Click on the **Closeout Bond Button** and then click OK to Continue to the Closeout Process, a popup window will appear with an option to choose **Bond status** (discharged, expired)
- Choose a **Bond status** and then click on the **Closeout Bond Button** on the popup window.

Closed bond cannot be modified any further

|                                                                                                    | MS I                  | Bon<br>• Department                   | dSo                | ur                        | ce                     |                      | Personal Surety Agent<br>Monday, September 26, 2016<br>FY 2015-2016 |
|----------------------------------------------------------------------------------------------------|-----------------------|---------------------------------------|--------------------|---------------------------|------------------------|----------------------|---------------------------------------------------------------------|
| CALLO RACE NO                                                                                             |                       |                                       |                    |                           |                        |                      | Main Menu   <mark>Sign</mark> Off                                   |
| Main Menu Bond Source                                                                                     | Agent Mgmt            | Security                              |                    |                           |                        |                      |                                                                     |
|                                                                                                    | Bond Info             | ormation                              |                    |                           | <b></b>                | Charc                | ofessional Agent:                                                   |
| Bond Source<br>→ Defendants<br>→ New Bond<br>→ Monthly Reporting Notice                                   | Bond<br>Def(<br>First | This Bond will be<br>Click OK to Cont | come locked and fu | rther changes<br>Process. | s will not be allowed. | ate:<br>one:<br>Date | Amount Collected:<br>600.00<br>(601) 432-6457<br>e of Birth         |
| Utilities                                                                                                 | Dillon                | ויזפ                                  | RUTICAN            | - Joc                     | ara                    |                      | 3/1/1968                                                            |
| <ul> <li>→ Import Defendants</li> <li>→ View Defendant Exceptions</li> <li>→ Import Collateral</li> </ul> | Offense<br>Robbery    |                                       |                    |                           |                        |                      | 0                                                                   |
| → View Collateral Exceptions                                                                              | Court Info            | ormation                              |                    |                           |                        |                      |                                                                     |
|                                                                                                    | Court Date:           |                                       | Type of Court:     |                           | Jurisdiction:          |                      | Judge:                                                              |
|                                                                                                    | 10/1/2016             |                                       | -Select            | ~                         | Harrison               | ~                    | Peters                                                              |
|                                                                                                    |                       |                                       |                    |                           |                        | 100                  | -                                                                   |

|                                                                                                    | Bond Informa                                                                                                 | ation                                                                                                    |                                                     |                              | Pi                   | rofessional Agent:                                                    | Ð                                          |
|----------------------------------------------------------------------------------------------------|----------------------------------------------------------------------------------------------------|----------------------------------------------------------------------------------------------------|-----------------------------------------------------|------------------------------|----------------------|-----------------------------------------------------------------------|--------------------------------------------|
| Bond Source                                                                                                    | nd #: <b>0135309</b> Agendant: <b>Beard, Dill</b> e                                                          | gent License #:<br>on Matthew                                                                                                    |                                                     |                              |                      | 255,000.0                                                             | )0<br>                                     |
| View Collateral Exception                                                                                                    | ify the information listed or<br>ns will be required on this b<br>d Status:<br>Select-<br>scharged<br>spired | this bond is correct and a condition of the condition of the condition of | accurate to th<br>Bond will become<br>secout Agent: | e best of my<br>come locked. | knowledge. No fu     | 432-6457<br>3/1/1968                                                  |                                            |
|                                                                                                    | Court Date:<br>10/1/2016                                                                                     | Type of Court:                                                                                                    |                                                     | Jurisdictio<br>Harrison      | n:                   | Judge:<br>Peters                                                      |                                            |
| Main Menu Bond Source                                                                                                    | MS BC<br>Itssissippi Insurance Dep                                                                           | artment                                                                                                    | our                                                 | ce                           |                      | Personal Surety<br>Monday, September 26<br>FY 2015<br>Main Menu   Sig | Agent<br>, 2016<br>- <b>2016</b><br>gn Off |
| - Stor                                                                                                    |                                                                                                    | Bond was succ                                                                                                    | essfully (                                          | C <mark>losed</mark> .       | Ρ                    | rofessional Agent:                                                    | Ð                                          |
|                                                                                                    | Bond Inform<br>Entered: 9/22/2016 Age                                                                        | ation                                                                                                    |                                                     | Prem                         | ium Char             | ged: \$255,000.0                                                      | 00                                         |
| Bond Source<br>→ Defendants                                                                                                    | Bond Number:<br>0135309                                                                                      | Bond Amount:<br>25500.00                                                                                                    | Bond Date                                           | Given:<br>8/26/2016          | Premium Rate:<br>10% | Amount Collected:                                                     | 00                                         |
| → New Bond → Monthly Reporting Notice                                                                                                | Defendant In                                                                                                 | formation                                                                                                    |                                                     |                              | Telephone            | : (601) 432-6457                                                      |                                            |
| Ittilition                                                                                                    | First Name:<br>Dillon                                                                                        | Middle Name:<br>Matthew                                                                                                    | Be                                                  | ast Name:<br>eard            | Dat                  | e of Birth<br>3/1/1968                                                |                                            |
| <ul> <li>→ Import Defendants</li> <li>→ View Defendant Exceptions</li> <li>→ Import Collateral</li> <li>→ View Collateral</li> </ul> | Offense<br>Robbery                                                                                           |                                                                                                    |                                                     |                              |                      | 1                                                                     | 0                                          |
| <ul> <li>view conateral exceptions</li> </ul>                                                                                        | Court Inform                                                                                                 | ation                                                                                                    |                                                     |                              |                      |                                                                       |                                            |
|                                                                                                    | Court Date:<br>10/1/2016                                                                                     | Type of Court:                                                                                                    | ~                                                   | Jurisdictio                  | on:                  | Judge:<br>Peters                                                      |                                            |

### Security - Change Password Screen

The Security Screen will allow users to change their password.

To change:

• Enter previous Password, new password, confirm password and click on the save button to change password.

Password must satisfy below requirement:

Must be at least **8** characters, maximum length is **15** characters. Must contain at least **1** lower case letter, **1** number and **1** either (upper case letter or special character) Valid special characters are **!@#\$%^&\*/.** 

#### IMG: SCP

|                | I Mi        | VIS I<br>ssissippi Insuran                                               | Bon<br>Department                                                | dSo                                                    | urce                                                 |                                       | Personal Surety Agent<br>Friday, September 23, 2016<br>FY 2015-2016 |
|----------------|-------------|--------------------------------------------------------------------------|------------------------------------------------------------------|--------------------------------------------------------|------------------------------------------------------|---------------------------------------|---------------------------------------------------------------------|
| Main Menu      | Bond Source | Agent Mgmt                                                               | Security                                                         |                                                        |                                                      |                                       | Main Menu   Sign Off                                                |
| → Change Passw | Ch          | ange Pas                                                                 | sword                                                            | Current Password                                       |                                                      |                                       |                                                                     |
|                | _           |                                                                          |                                                                  | Confirm Password                                       |                                                      |                                       |                                                                     |
|                | [           | Must be at least <b>8</b><br>Must contain at lea<br>Valid special charae | characters, maxi<br>st 1 lower case l<br>cters are <b>!@#\$%</b> | Samum length is 15 ch:<br>etter, 1 number and<br>^&*/. | ave Password<br>aracters.<br>1 either (upper case le | etter or sp <mark>ecial</mark> charac | ter)                                                                |

#### Forgotten Password

Forgot Username/Password link at the bottom of the Login Screen will allow registered users to reset a forgotten password.

# **Bail Bondsman Registry System**

Mississippi Insurance Department

**Welcome** to the Mississippi Insurance Department Bail Bondsman Registry. If you are a Bail Bonds entity that has previously registered with this site, you may log in below. if you are a Bail Bonds entity that has not registered with this site, you must complete the <u>Registration form</u>. Once the form is submitted, follow the account activation instructions in the email prior to logging into the system for the first time.

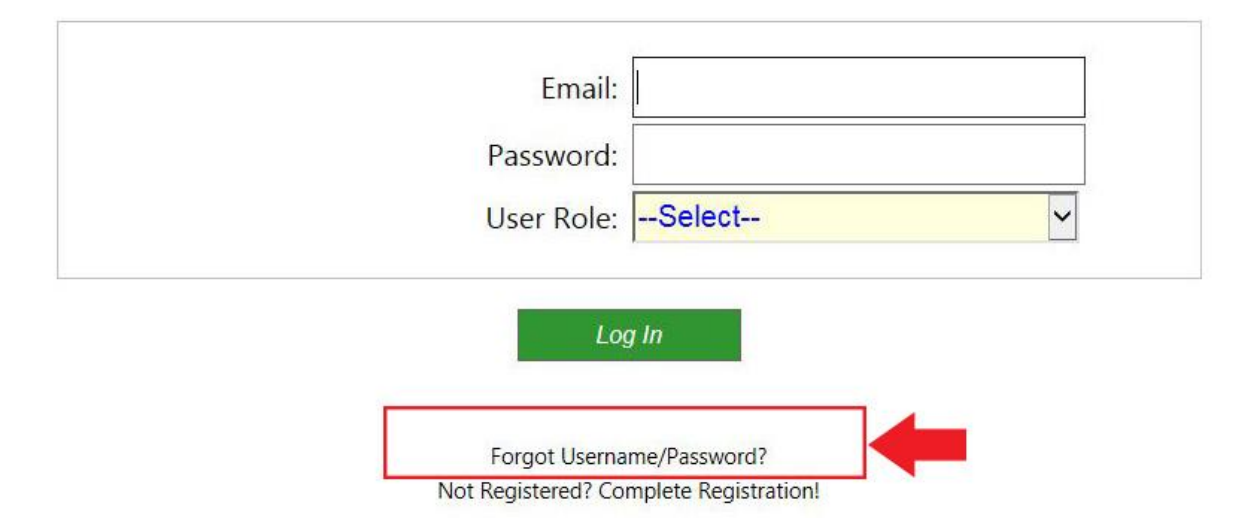

# Forgot Password - Webmaster Message

Forgot Password will provide you with the necessary credentials to access the Bail Bondsman Registry. Enter the email address normally used to access the system and submit.

| Email: |
|--------|
| Submit |

### Forgot Password - Webmaster Message

Forgot Password will provide you with the necessary credentials to access the Bail Bondsman Registry. Enter the email address normally used to access the system and submit.

# Credentials were located and should arrive in your inbox in just a few minutes.

Reply Reply All Reply All

This email was sent by the Bail Bondsman Registry System to verify the authenticity of the request to RESET PASSWORD for access to the Bail Bondsman System. Click the link below to complete the FORGOT PASSWORD process.

Forgot Password Access Request

# Forgot Password - Webmaster Message

Forgot Password will provide you with the necessary credentials to access the Bail Bondsman Registry. Enter the email address normally used to access the system and submit.

| assword | Confirm Password |
|---------|------------------|
|         |                  |

### **References**

MSBondsource Website Link: www.MSBondsource.com

### **Contact Information**

If you have any questions, please email <u>bondsource@mid.ms.gov.</u>